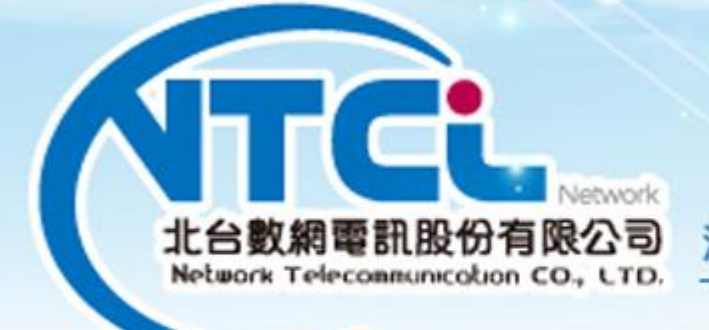

### 满 通 大 無 限 · 世 界 零 距 離

# Walking Working Android

## ICPBX 雲端主機

# 行動分機設定說明

and Later

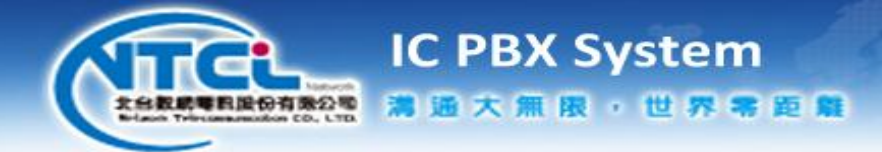

1. Play 商店下載

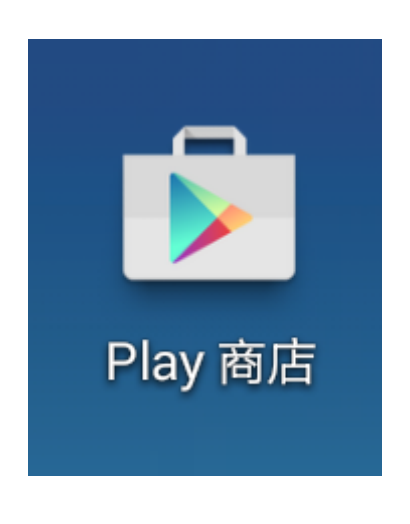

執行手機的 Play 商店 程式

2. 下載 APP

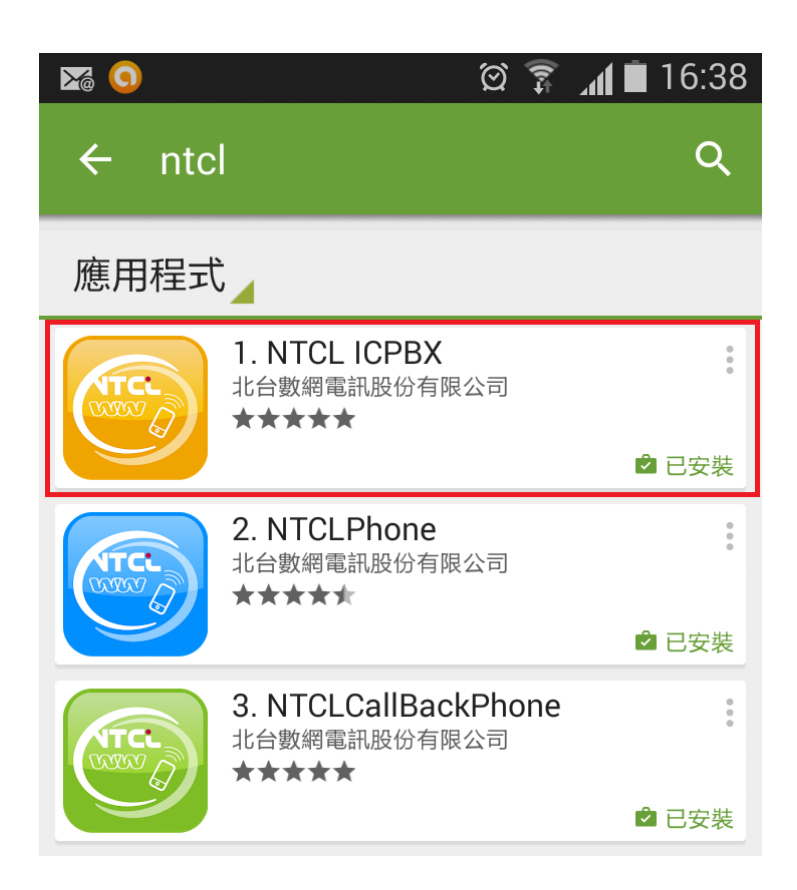

下載和安裝 Play 商店的 NTCL ICPBX 程式

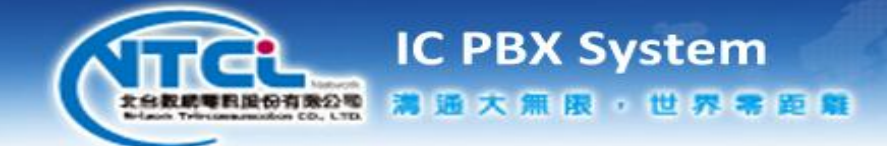

3. 行動分機

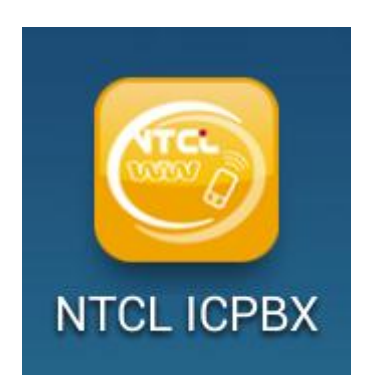

#### 執行手機安裝後的 NTCL ICPBX 程式

4. 啟用帳號

在第一次啟用時,需設定帳號

| <u>o</u> 8                        | Ø       | ( <b>h</b> ; | .dl 🗎 | 16:42 |
|-----------------------------------|---------|--------------|-------|-------|
| 🥌 編輯                              |         |              |       |       |
| <b>帳戶名</b><br><sub>此帳戶之顯示名稱</sub> |         |              |       |       |
| 用戶<br>帳戶名 / 登入名 (不需加入如 @          | )sip.se | rver         | 的後續   |       |
| <b>密碼</b><br><sup>存取您帳戶的密碼</sup>  |         |              |       |       |
|                                   |         |              |       |       |
|                                   |         |              |       |       |
|                                   |         |              |       |       |
|                                   |         |              |       |       |
|                                   |         |              |       |       |
| 取消                                |         |              |       |       |

帳戶名:帳號顯示的名稱(請依提的供資料填入)用戶:系統認證使用的帳號(請依提供的資料填入)密碼:系統認證使用的密碼(請依提供的資料填入)

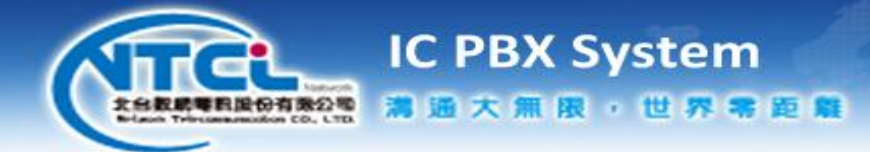

5. 設定完成

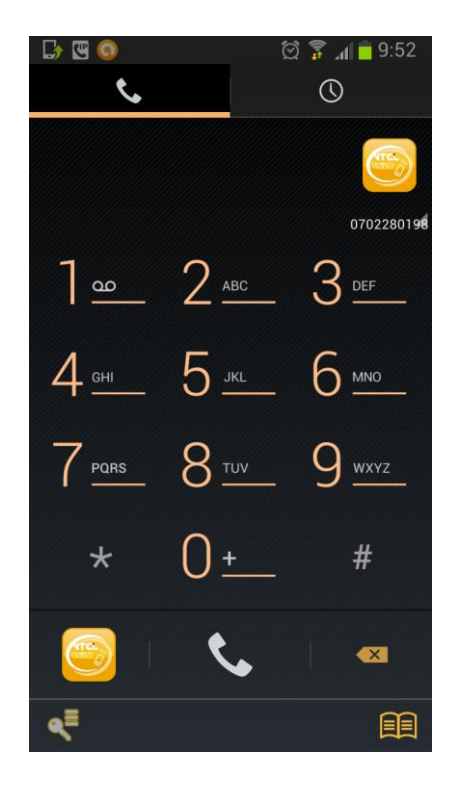

已註冊

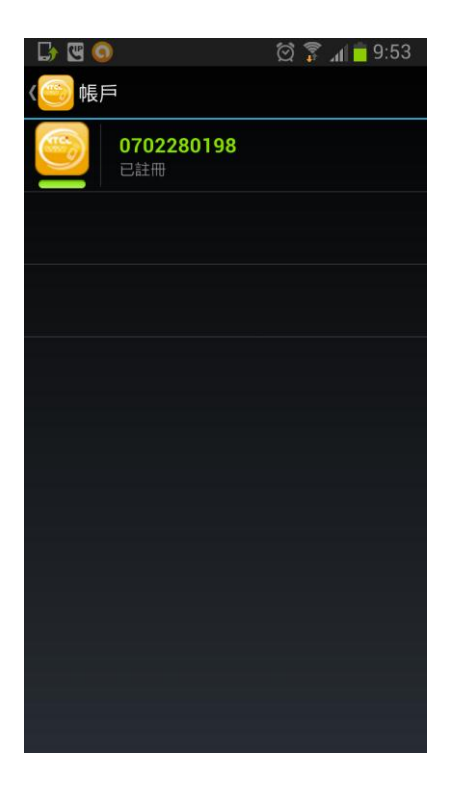

a. 系統會自動取得帳密資料,設定完成

#### 設定帳號資料

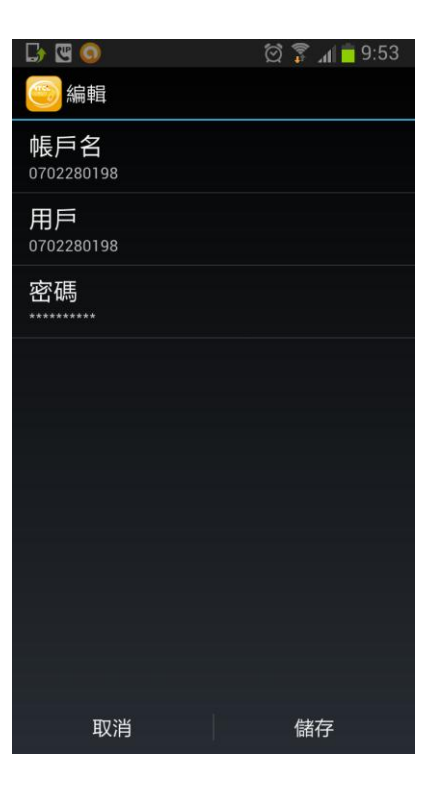

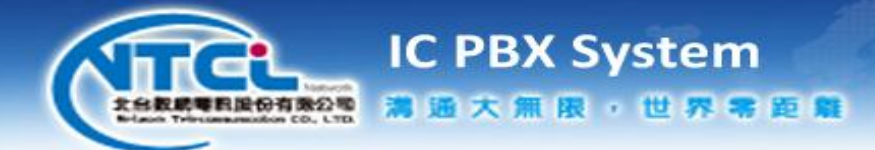

6. 按鍵說明

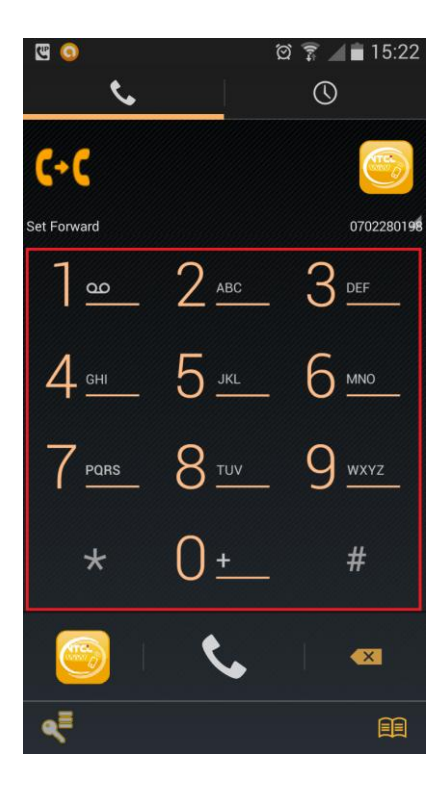

數字鍵

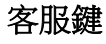

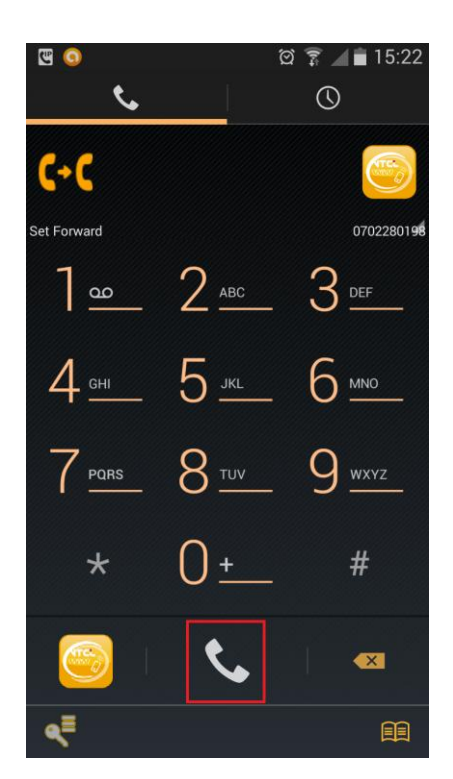

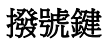

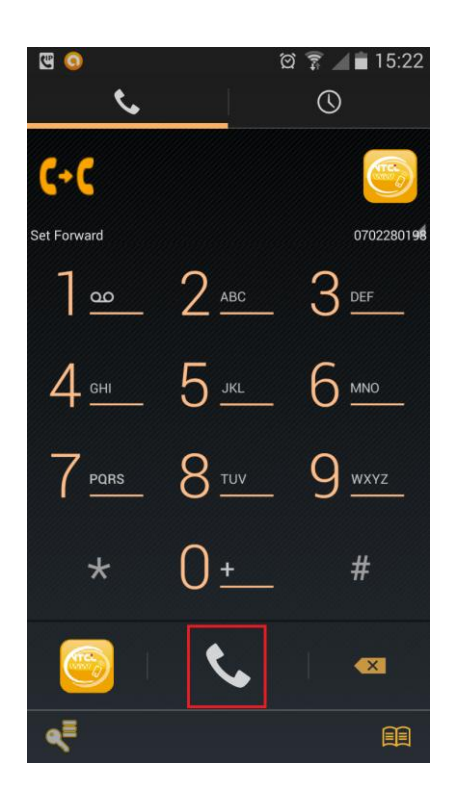

刪除鍵

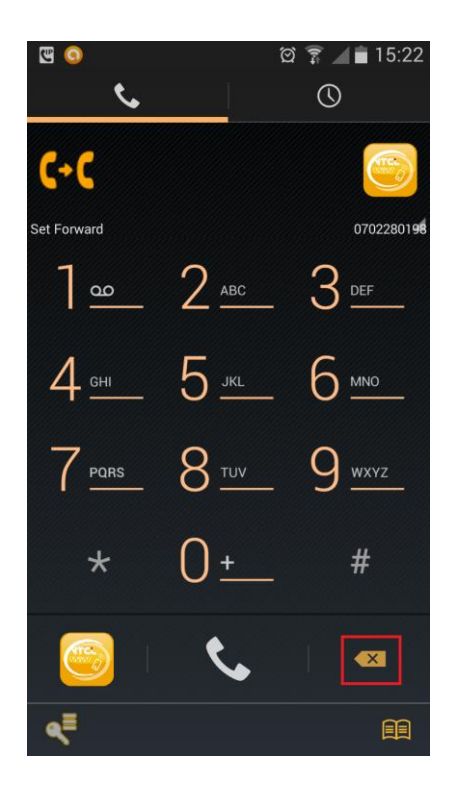

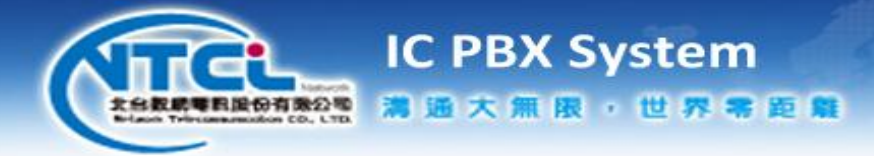

設定帳號鍵

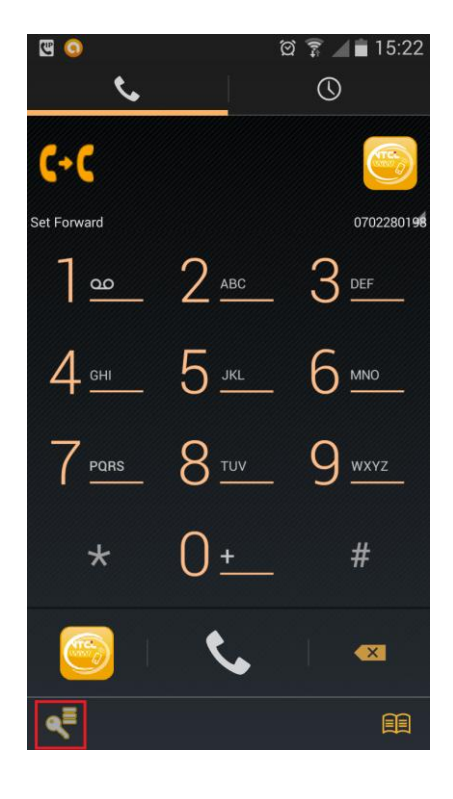

撥號區

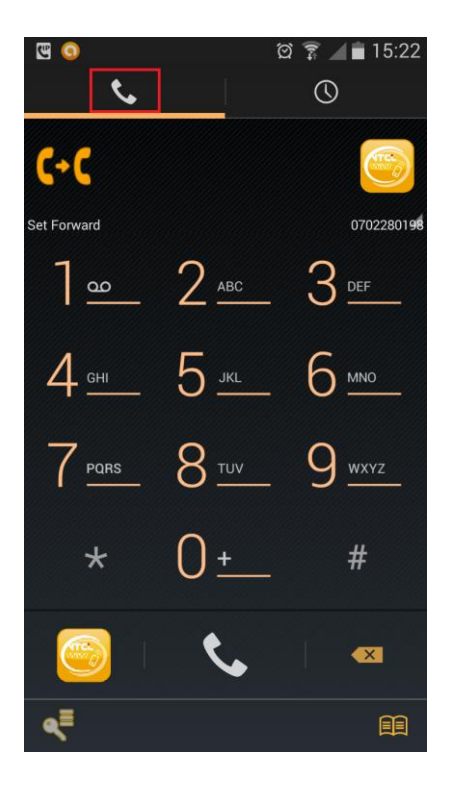

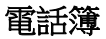

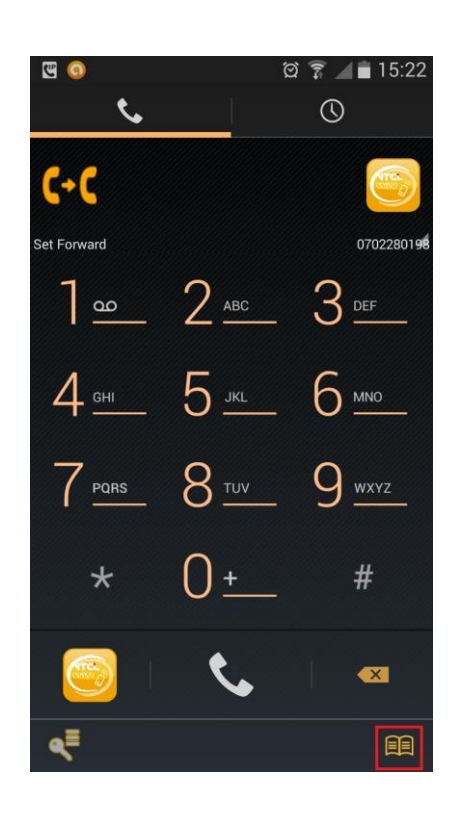

記錄區

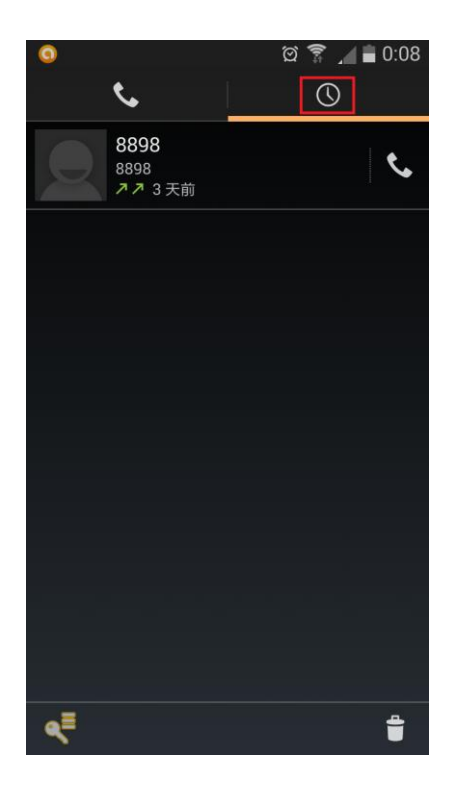

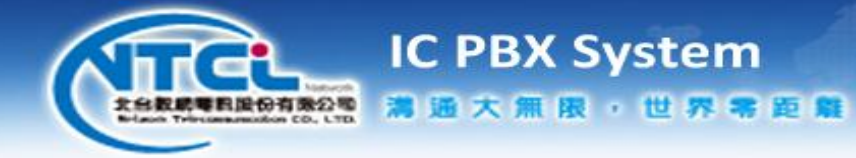

#### 撥號記錄

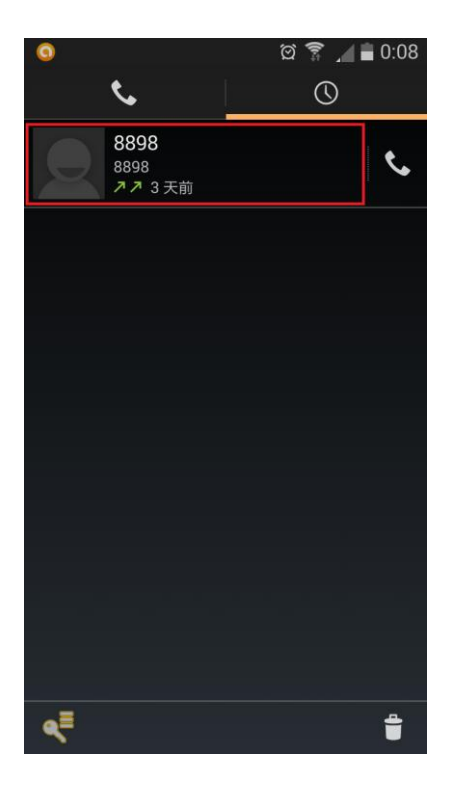

設定帳號鍵

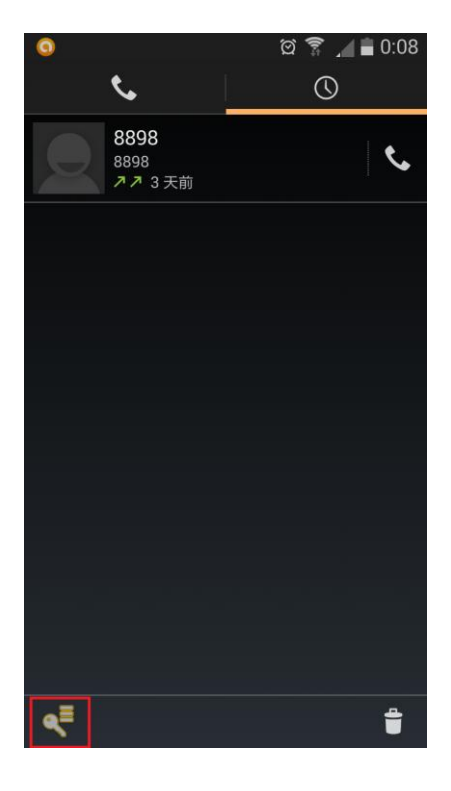

撥號鍵

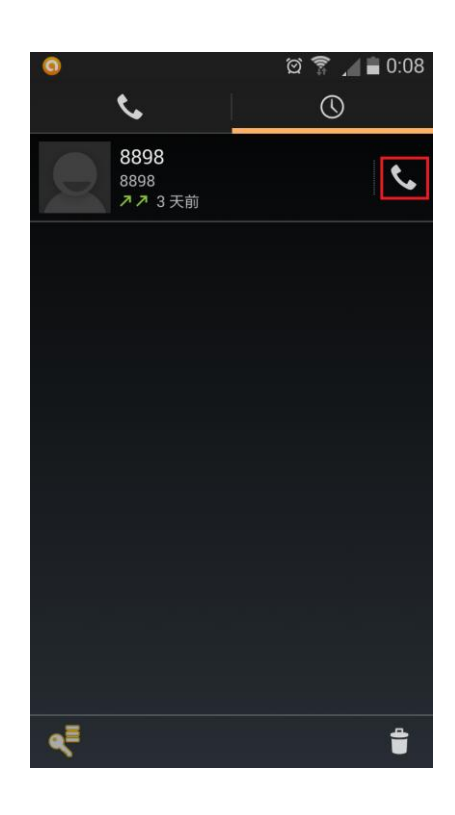

刪除記錄

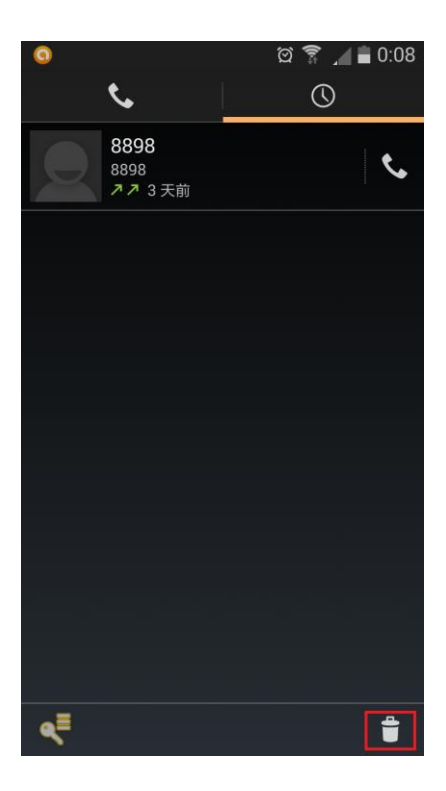

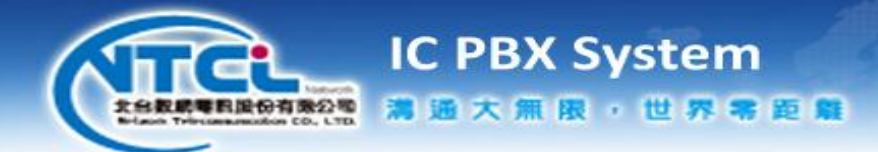

7. 註冊狀態

未註冊

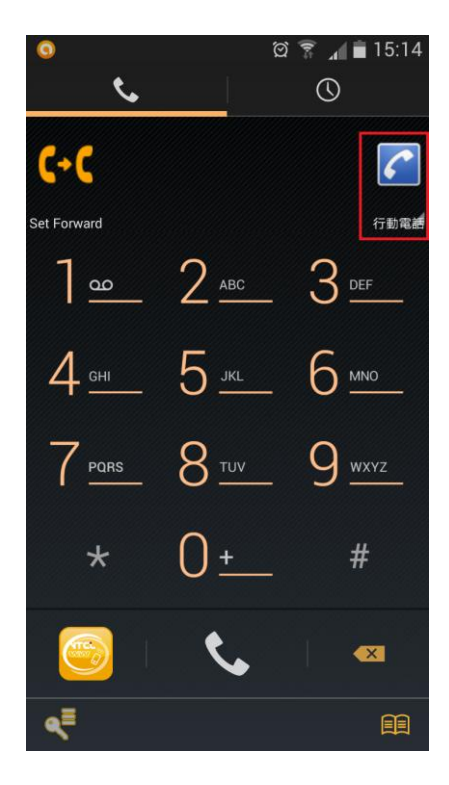

未註冊

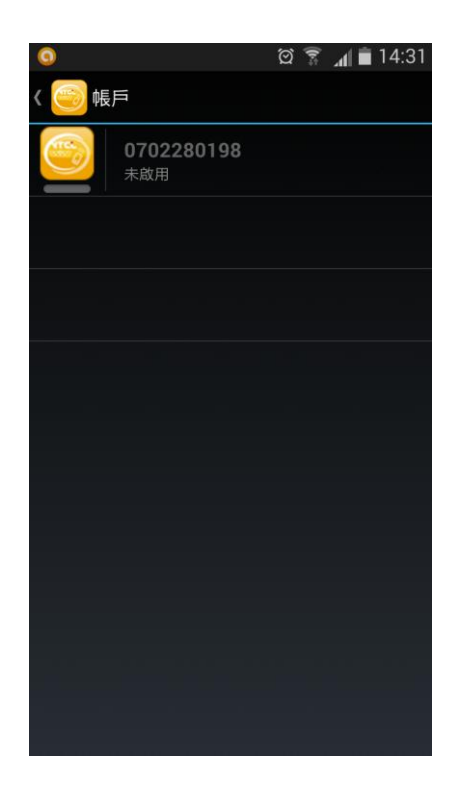

已註冊

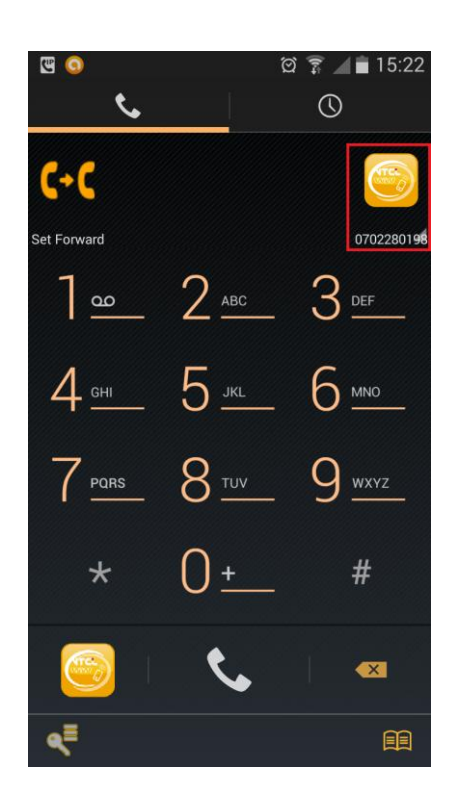

已註冊

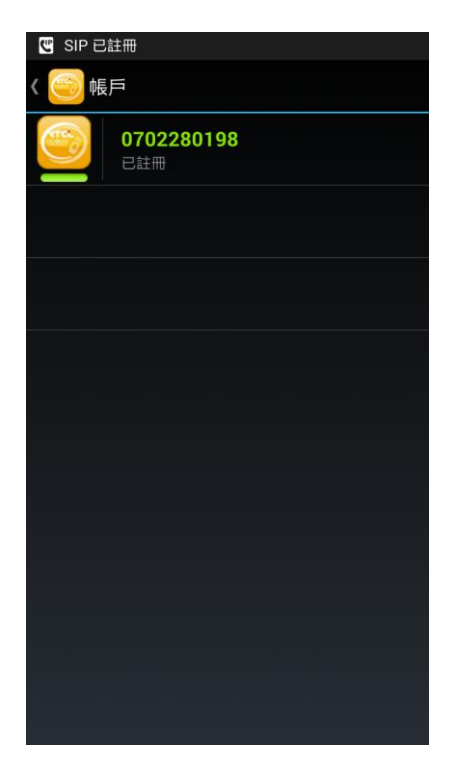

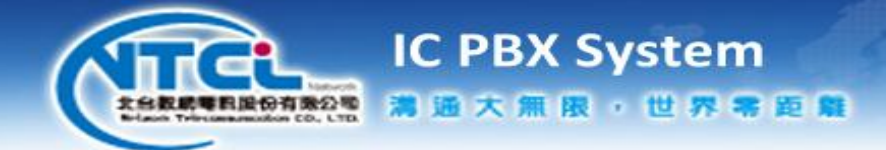

8. 啟用和關閉註冊

#### 未註冊

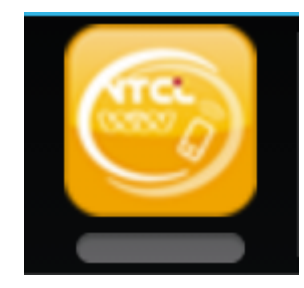

#### 註冊中

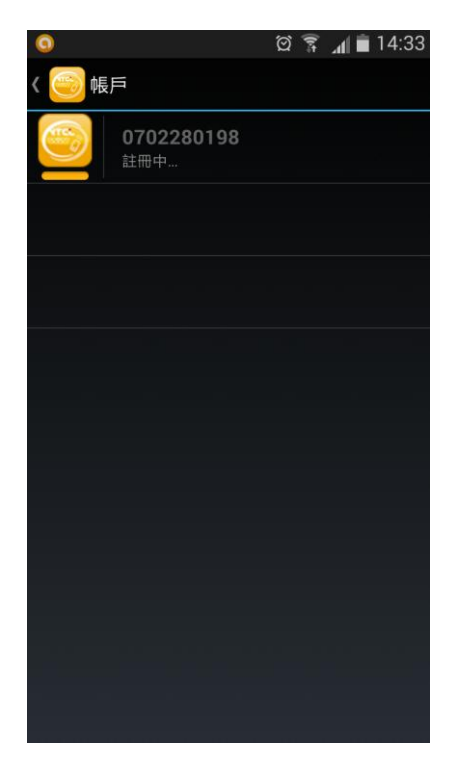

#### 已註冊

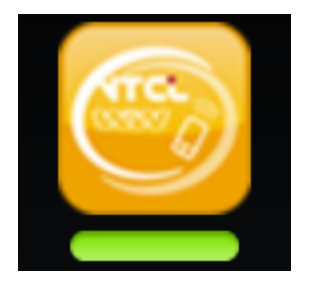

- a. 未註冊時,長按 未註冊 的狀態
- b. 即會開始 註冊中
- c. 註冊成功:已註冊
- d. 已註冊時,長按 已註冊 的狀態
- e. 即會取消註冊:未註冊

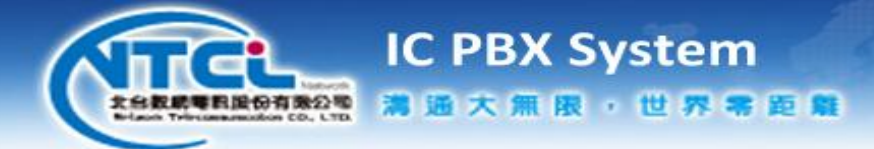

9. 註冊失敗

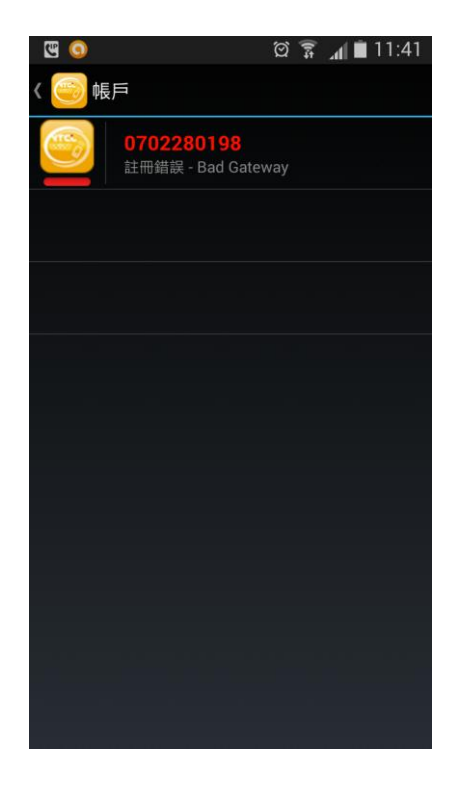

- a. APP 未能成功註冊雲端伺服器
- b. 檢查帳號和密碼是否有輸入錯誤
- c. 密碼皆為大寫
- d. 密碼無數字 0 和 1
- e. 檢查網路品質

#### 檢查網路品質

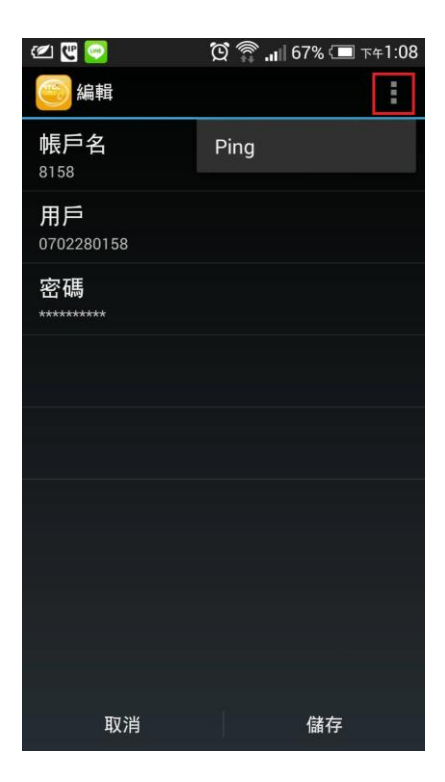

| 手機型號為: |      |  |  |
|--------|------|--|--|
| a.     | HTC  |  |  |
| b.     | SONY |  |  |
| c.     | ASUS |  |  |

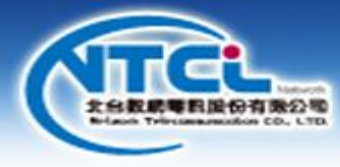

AM SURC AM 12:03 D 22:03 Wed, 29 Aug

**IC PBX System** 

满通大無限,世界零距離

#### 網路正常

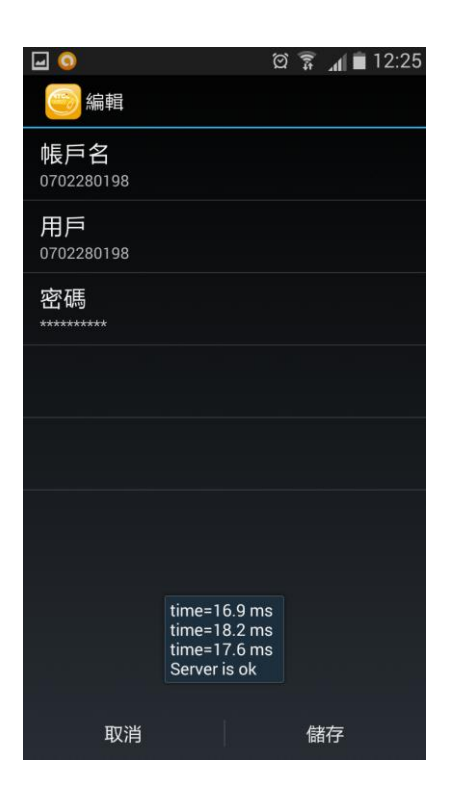

#### SAMSUNG

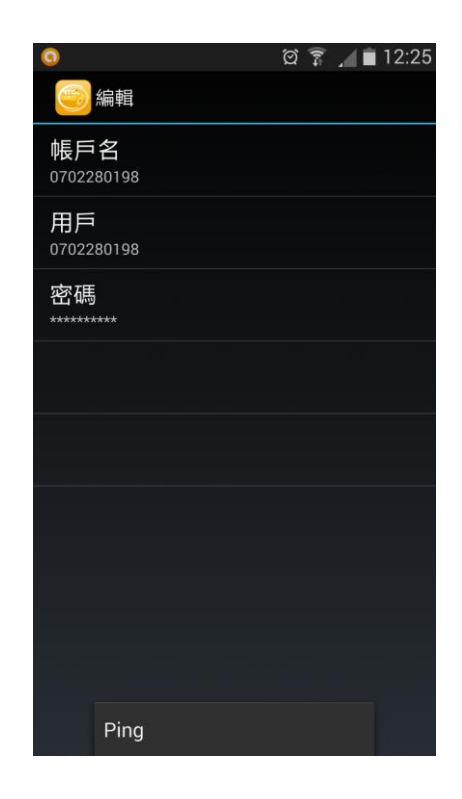

#### 網路異常

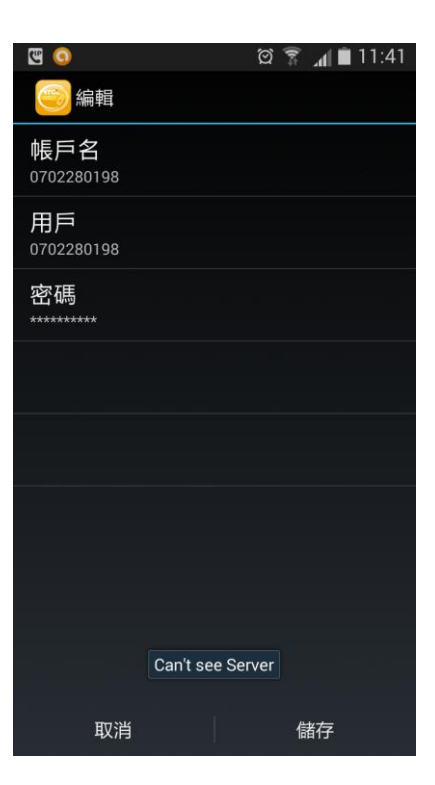

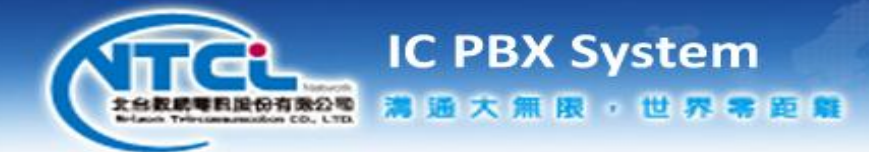

10. 轉接

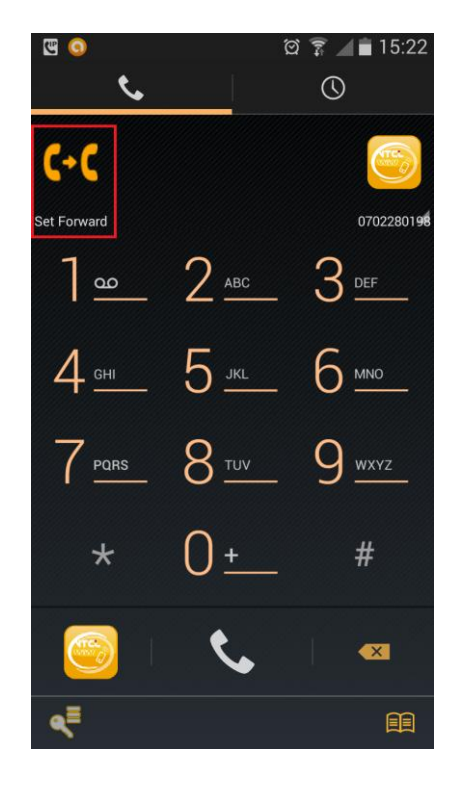

#### 設定說明

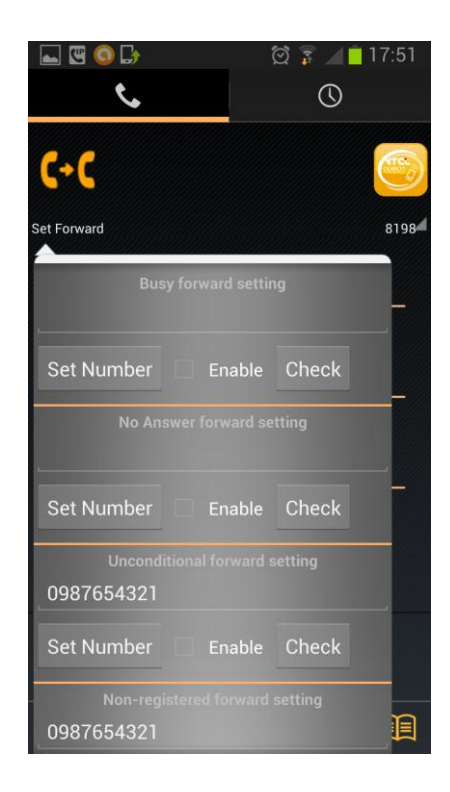

a. 轉接設定鍵

- a. Busy forward setting: 忙線轉接設定
- b. No Answer forward setting: 無人接聽轉 接設定
- c. Unconditional forward setting:來電轉 接設定
- d. Non-registered forward setting:未上線
  轉接設定
- e. Set Number:設定轉接號碼
- f. Enable: 啟用設定
- g. Check:檢查雲端目前的設定

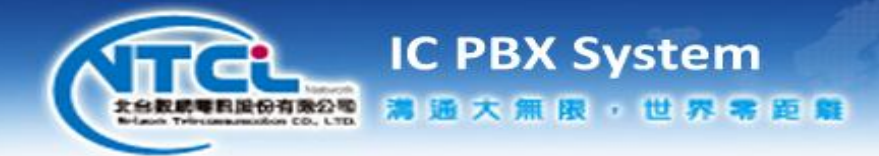

#### 設定轉接號碼至雲端

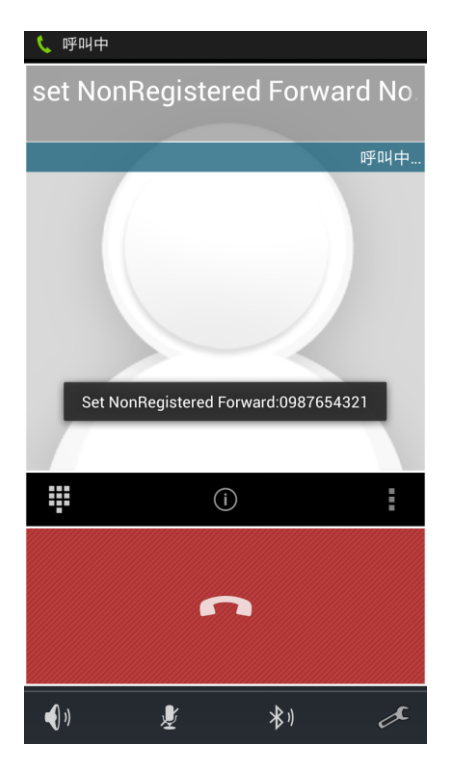

#### 檢查雲端啟用的狀態

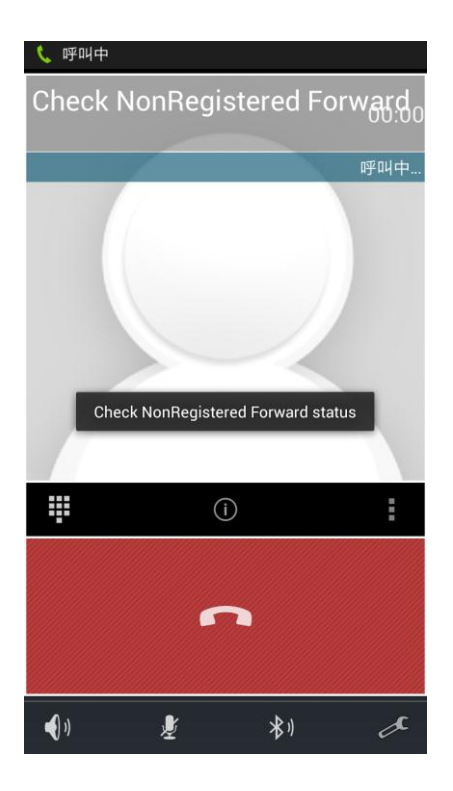

#### 啟用雲端轉接

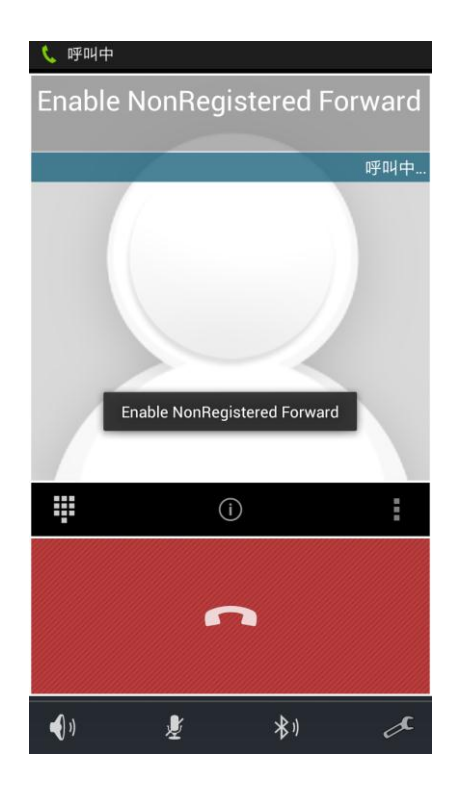

關閉雲端轉接

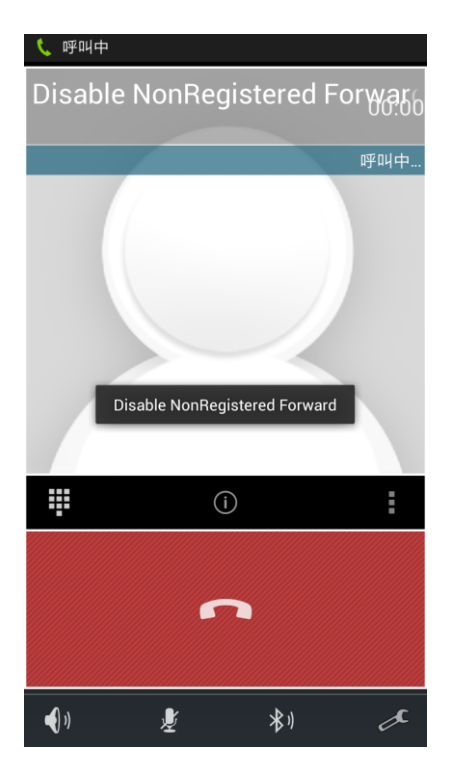